## 【学生用】系統別国家試験 Web について(2021年3月31日リニューアル)

医学書院ライブラリー「国家試験問題 Web」・「保健師国家試験問題 Web」がリニューア ルされ、医学書院 ID(メールアドレス)でマイページへログインしてご利用いただく形式 に仕様が変更されています。また個人識別用 ID を取得することで問題集の作成や学習履歴 の保存管理が可能です。

操作方法など、詳しくは<u>ご利用ガイド</u>(医学書院)をご参照ください。 ※本学契約は小規模プランです

【ログイン方法】

| ICAKU-SHOIN<br>Library           マキロボックコー           マキロボックコー           レンテンツ           シンテンツ           シンテンツ           シンテンツ           シンテンツ           シンテンツ           シンテンツ           シンテンツ           シンテンツ           シーンテンツ           シーンテンツ           シーンテンツ           シーンテンツ           シーンテンツ           シーンテンツ           シーンテンツ           シーンテンツ           シーンテンツ           シーンテンツ           シーンテンツ           シーンテンツ           シーンテンツ           シーンテンツ           シーンテンツ           シーンテンツ           シーンテンシ           シーンテンシ           シーンテンシ           シーンテンシ           シーンテンシ           シーンテンシ           シーンテンシ           シーンテンシ           シーンテンシ           シーンテンシ           シーンテンシ           シーンテンシ           シーンテンシ           シーンテンシ           シーンテンシ           シーン           シーン           シーン           シーン           シーン< | 新潟医療福祉大学<br>着護師国家試験問題WEB 教員ログイン<br>認証方式 10/PASS<br>保健師国家試験問題WEB 教員ログイン<br>認証方式 10/PASS<br>着護師国家試験問題WEB 学生ログイン<br>認証方式 10<br>保健師国家試験問題WEB 学生ログイン                                                                                                    | 1.看護師国家試験問題 Web 学生ログイン<br>/保健師国家試験問題 Web 学生ログイ<br>ンボタンをクリック(学内接続 PC 認証<br>※同時アクセス ID:3)                                                                                                    |
|----------------------------------------------------------------------------------------------------|----------------------------------------------------------------------------------------------------|----------------------------------------------------------------------------------------------------|
| ア生ログリン         ()         ()         ()         ()         ()         ()         ()         ()         ()         ()         ()         ()         ()         ()         ()         ()         ()         ()         ()         ()         ()         ()         ()         ()         ()         ()         ()         ()         ()         ()         ()         ()         ()         ()         ()         ()         ()         ()         ()         ()         ()         ()         ()         ()         ()         ()         ()         ()         ()         ()         ()         ()         ()         ()                                                                                                    | ・          ・         「日システム」看護師国家試験問題<br>WEB 教員用          ・            び近方式 □D/PASS           ・         「日システム」保健師国家試験問題<br>WEB 教員用          ・            部語方式 □D/PASS           ・            ・          ・            ・          ・            ・          ・            ・          ・            ・          ・            ・          ・            ・          ・            ・          ・            ・          ・            ・          ・            ・          ・            ・          ・            ・          ・            ・          ・            ・          ・            ・          ・            ・          ・            ・          ・            ・          ・            ・          ・            ・          ・            ・          ・            ・ | <ul> <li>■ ログイン</li> <li>■ ログイン</li> <li>■ ログイン</li> <li>■ ログイン</li> <li>■ ログイン</li> <li>■ ログイン</li> <li>2. 「利用を開始する」をクリックす<br/>ると、ゲストモードで利用することが<br/>できます。(ゲストモードは利用でき<br/>ない機能があります)</li> <li>3. 問題集の作成や学習履歴の保存<br/>をする場合は、医学書院 ID を取得す<br/>る必要があります。</li> <li>【取得方法】</li> <li>医学書院IDを取得 をクリックし、<br/>メールアドレスを入力、確認メール<br/>件名「医学書院 ID 取得受付メール」<br/>から ID 取得手続きを完了させる。<br/>→手続き完了後「医学書院 ID 取得完</li> </ul> |
| ★学生用の系統<br>証のため、学タ<br>(リモートアク                                                                                                    | 別国家試験 Web は IP アドレ<br>トから利用することができませ<br>セス不可)                                                                                                    | ス認<br>了のお知らせ」メール送信される。<br><sup>tん。</sup> 「マイページログイン」より取得<br>ID・パスワードで「マイページログイ<br>ン」をクリック                                                                                                    |